### CALIFORNIA STATE UNIVERSITY, FULLERTON UNIVERSITY ADVANCEMENT

Cal State Fullerton Philanthropic Foundation Financial Reports Portal Training February 2016

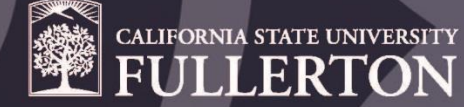

## **CSFPF Financial Reports Portal**

The CSFPF is the 501(c)(3) non-profit auxiliary organization responsible for the investment, and management of philanthropic gifts designated for the University.

- Financial Reports vs. Gift Reports
- NEW \*\*\*Reports Portal
  - Real time campus program/scholarship
  - Endowment
  - <u>http://foundation.fullerton.edu/services/monthly-reports.asp</u>

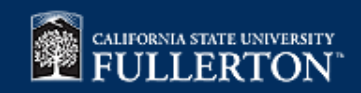

## **NEW REPORTS**

### **Campus Program / Scholarship Account Report**

- Real time report reflecting summary and detail on account transactions
- Available any time via the accounting system directly
- Much like the campus OBIEE- transactions reflected after posted to the accounting system

### **Endowment Report**

- Reflects endowment and distribution account numbers
- Book value of endowment
- Total distribution amount to date (distributions are made 2x per year)
- Total available balance in distribution account
- Available any time via the accounting system directly

### **Monthly Report**

- Reflects all transactions in a given month by object code (checking account stmt.)
- Useful for reconciliation on a monthly basis
- Full report available after month end close

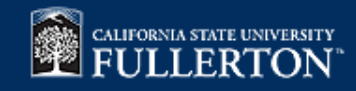

## WE APPRECIATE YOUR FEEDBACK

### Training & Go Live

- We are testing with specific groups and asking for feedback by March 11<sup>th</sup>
- Once all training is complete, the website will go live with this reports page and instructions to all users on March 31st
  - Division Finance Managers
  - Development Coordinators
  - College Fiscal Coordinators

### **Other Changes Coming**

- NEW and improved CSFPF Website including messages on reports available and other updates within the foundation
- Updated clear policies and procedures and training pages
- New CSFPF forms
- Account purpose and signer report

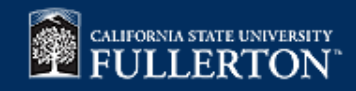

## Getting to the Reports Portal

- From the main Philanthropic Foundation page click on REPORTS
- You will be redirected to the reports portal page
- Click the log in button where you will be redirected to the ASC Online Finance Reports login page
- You must log on before you can access CSFPF reports. Use ad\ username
- Once you are logged in you will be redirected to the CSFPF Report Portal Page where you will select the report you would like to view
- You can move from report to report once logged in

### Report Portal

Welcome to the Cal State Fullerton Philanthropic Foundation report portal. This site gives access to financial reports for accounts administered by CSFPF. YOU MUST BE **LOGGED IN** to properly access the reports. As a CSFPF account signer or report viewer, you will have access to these account reports.

If you are having any issues logging into these reports, please contact us at (657) 278-2786.

Report Training

CSFPF Codes

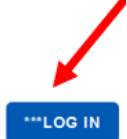

### Welcome to CSU Fullerton ASC Online Financial Reports

Use your campus username and password Please include ad\ in front of your username

| Login:    |         |        |
|-----------|---------|--------|
| Password: | ¶ Login |        |
|           |         | 2 Helr |

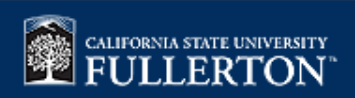

# **Reports Portal**

- Once you are logged in you can choose the account reports that you want to view
  - Campus Program/Scholarship
  - Endowment
  - Monthly Reports
- Be sure to enable pop-ups
- Keep in mind that the accounting period is not closed until after month end reconciliation is complete.

Financial Reports

**Campus Programs and Scholarships Accounts** 

**Endowment Account Report** 

**Monthly Reports** 

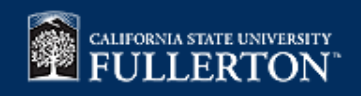

## CSFPF Campus Program/Scholarship Report

## Selecting the Report Parameters

| CSFPF Campus Program                 | n Month End Report / Default             |    |             |                   |          |
|--------------------------------------|------------------------------------------|----|-------------|-------------------|----------|
| Ledger (default ledger G             | P; for 6/30/2015 and prior enter GL)     | GP |             | can change da     | te if    |
| Project: account n                   | umber                                    | *  |             | applicable        |          |
| Primary Officer<br>School: viewing a | ege code here if<br>all college accounts | *  |             |                   |          |
| 💡 Help                               |                                          |    | 🔽 Open Repo | ort in New Window | 🛃 Submit |

### IMPORTANT=Always Click on the Open Report In New Window

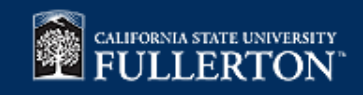

## **Report View**

#### Campus Program Report Reporting Month: December 2015

|                                                           | Month To Date<br>Trans Itl | Fiscal Year<br>To Date Actual | FYTD<br>Encumbrances | FYTD Actual +<br>FYTD Encmb |               |
|-----------------------------------------------------------|----------------------------|-------------------------------|----------------------|-----------------------------|---------------|
| 30400 ORAL HISTORY PROG                                   | RAM                        |                               |                      |                             |               |
| Assets                                                    |                            |                               |                      |                             | Total         |
| 1025 Cash (excluding encumbrances)                        | (5¢47.91)                  | 24 ,533 28                    |                      | 24 ,533 28                  | Assats        |
| Total Assets                                              | (5,647.91)                 | 24,533.28                     |                      | 24,533 28                   | Assets        |
| Liabilities                                               |                            |                               |                      |                             | _             |
| Total Liabilities                                         |                            |                               |                      |                             | Revenue       |
| Revenues                                                  |                            |                               |                      |                             |               |
| 6507 Gifts-Individuals- Other                             | 620.23                     | 840.23                        |                      | 840.23                      |               |
| 6552 From CSUFASC                                         | (4,492.31)                 | 856.00                        |                      | 856.00                      |               |
| Total Revenues                                            | (3,872.08)                 | 1,696.23                      |                      | 1,696.23                    | Transfer      |
| Terrent days in (Oral)                                    |                            |                               |                      |                             |               |
| Hables In (Out)                                           |                            |                               |                      |                             | Detail        |
| Total Transfers In (Out)                                  |                            |                               |                      |                             |               |
| Expenditures                                              |                            |                               |                      |                             |               |
| Personnel Expenses                                        |                            |                               |                      |                             |               |
| 8269 Reinbursed Wages                                     | 1,436.65                   | 2,320.15                      | 8,500.00             | 10,820.15                   | Expense       |
| 8270 Reimbursed Benefits/Taxes                            |                            | 282.10                        | 2,760.00             | 3,042.10                    | Detaile       |
| Total Personnel Expenses                                  | 1,436.65                   | 2,602.25                      | 11,260.00            | 13,862.25                   | Details       |
| Materials and Services                                    |                            |                               |                      |                             |               |
| 8120 Services-Contracted                                  |                            | 368,88                        |                      | 368.88                      |               |
| 8123 Printing                                             | 36.22                      | 118.72                        | 2,681.28             | 2,800.00                    |               |
| 8142 Repairs & Maintenance                                | 261.81                     | 261.81                        |                      | 261.81                      | Encumbrance   |
| 8143 Materials                                            | 19 43                      | 339.16                        |                      | 339.16                      | Dotail        |
| 8212 Postage and Delivery<br>8226 CONTR Can dia Cand Date | 19.22                      | 19.22                         |                      | 19.22                       | Detail        |
| 5270 CSPPF Credit Card Fees                               | 250                        | 230                           |                      | 022                         |               |
| Total Materials and Services                              | 339 18                     | 1,110.29                      | 2,681.28             | 3,791 57                    |               |
| Total Expenditures                                        | 1,775.83                   | 3,712.54                      | 13,941.28            | 17,653.82                   | Total with    |
|                                                           | Available Cash Net of Ex   | penditure Enc                 | umb rances           | 10,592.00                   | > Encumbrance |

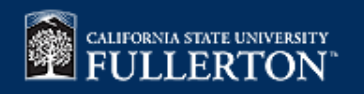

# **Object Codes**

#### Income

- 6507 Gifts
- 6500 non-gifts
- 6517 benefits

#### Expense

- 8110 Advertising
- 8112 Telephone
- 8116 Conference expense
- 8117 Dues/Subscriptions/Memberships
- 8118 Board Relations
- 8120 Services
- 8123 Printing
- 8142 Repairs and Maintenance
- 8143 Supplies
- 8146 Office Supplies
- 8148 Public Relations (guests/faculty/staff)
- 8151 Event Attendance
- 8153 Room Rentals
- 8155 Equipment Rentals
- 8168 Student Scholarships

- 8170 food/beverages faculty and staff only
- 8173 Staff Travel
- 8174 Student Travel
- 8175 Guest Travel
- 8184 Parking
- 8273 Mileage
- 8205 Promotional Items
- 8212 Postage
- 8246 Cultivation (gifts to donors)
- 8269 Salary
- 8270 Benefits
- 8731 Facility Rentals/Golf Course Payments
- 8740 Catering/Receptions

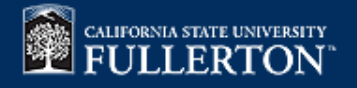

# **Drilling** In

• Click on any number from the main report page to drill into the detail

| Ledger GF    |                |            |                        | Cal St<br>G<br>F | tate Fullerton Phil:<br>General Ledger Tr<br>Reporting Month: | anthropic Foundation<br>ansaction Detail<br>December 2015 | n<br> | Useo<br>Adva<br>gift r | d to request f<br>ancement ser<br>eceipt inform | rom<br>vices<br>nation |
|--------------|----------------|------------|------------------------|------------------|---------------------------------------------------------------|-----------------------------------------------------------|-------|------------------------|-------------------------------------------------|------------------------|
| Post<br>Date | Sub-<br>System | Reference  | Secondary<br>Reference | PEID             | Description                                                   |                                                           | De    | bits                   | Credits                                         | Balance                |
| 30000        | COLL OF H      | HUMANITIES | & SOC SCI              |                  |                                                               |                                                           |       |                        |                                                 |                        |
| 6507 Gi      | ifts-Individ   | uals-Other |                        |                  |                                                               |                                                           |       |                        |                                                 |                        |
| 07/02/2015   | <u>CR</u>      | CC         | _                      | CSFPF            | CR 6183B30000 🗸                                               |                                                           |       |                        | 35.00                                           | (35.00)                |
| 07/02/2015   | CR             | U075KT02   | _                      | CSFPF            | CR 6183T30000                                                 |                                                           |       |                        | 150.00                                          | (185.00)               |
| 07/06/2015   | CR             | U075KT06   |                        | CSFPF            | CR 6187T30000                                                 |                                                           |       |                        | 25.00                                           | (210.00)               |
| 07/07/2015   | CR             | CC         |                        | CSFPF            | CR 6188B30000                                                 |                                                           |       |                        | 5.00                                            | (215.00)               |
| 07/08/2015   | CR             | U075CK08   |                        | CSFPF            | CR 6189A30000                                                 |                                                           |       |                        | 20.00                                           | (235.00)               |
| 07/09/2015   | CR             | U075KT09   | _                      | CSFPF            | CR 6190T30000                                                 |                                                           |       |                        | 35.00                                           | (270.00)               |
| 07/15/2015   | CP             | 110751715  | _                      | COEDE            | CP 6106T20000                                                 |                                                           |       |                        | 100.00                                          | (270.00)               |

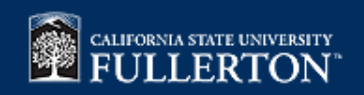

# Endowment Report

## Selecting the Report Parameters

| CSFPF Account Holder Summary of Endowment Information / Default                                                                               |                      |                                    |     |  |  |  |  |  |
|----------------------------------------------------------------------------------------------------|----------------------|------------------------------------|-----|--|--|--|--|--|
| Ledger Code (GP-after 7/1/2015 or GL-prior to 7/1/2015):<br>Report Date (end of month date):<br>Endowment Project Code: <b>account number</b> | GP<br>2/29/2016<br>* | can change date if                 |     |  |  |  |  |  |
| College Code: place college code here if<br>Project Status: viewing all college accounts                                                      | *<br>A               |                                    |     |  |  |  |  |  |
| 2 Help                                                                                                    |                      | 🔽 Open Report in New Window 🛃 Subr | nit |  |  |  |  |  |

### IMPORTANT=Always Click on the Open Report In New Window

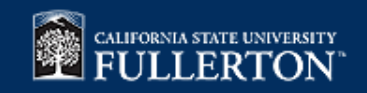

## **Report View**

### Cal State Fullerton Philanthropic Foundation

Account Holder Summary of Endowment Information

01/31/2016

|              |           |                |                               | Endowment  | Current<br>Spending<br>Distribution | Distribution<br>Account |
|--------------|-----------|----------------|-------------------------------|------------|-------------------------------------|-------------------------|
| College/Area | Account # | Distribution # | Account Name                  | Book Value | 2015 - 2016                         | Cash Balance            |
| 110          | 91914     | 91944          | SANDBERG GUARDIAN SCHOL ENDOW | 60,000.00  | 986.26                              | 1,083.97                |
|              |           |                | Total                         | 60,000.00  | 986.26                              |                         |

A market value report can be generated upon request at <u>foundation@fullerton.edu</u>. Report may take 24-48 hours to process.

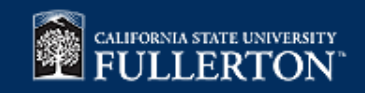

Ledger: GP

## Monthly Reports

 When the month closes and all transaction are posted for that month, CSFPF will notify (via the website) that this monthly report is ready to view

### Selecting the Report Parameters

| CSFPF Ledger Transaction Detail / 1    | lo Criteria               |           |                           |            |
|----------------------------------------|---------------------------|-----------|---------------------------|------------|
| Lodger (default lodger CD, for C/20/20 | 15 and prior optor (1)    | CD        |                           |            |
| Ledger (default ledger GP; for 6/30/20 | 15 and prior enter GL)    | GP        |                           |            |
| College Code                           |                           | *         |                           |            |
| Department Code                        |                           | *         |                           |            |
| Project Code account number            |                           | *         |                           |            |
| Object Code                            |                           | *         |                           |            |
| Enter the Start Date:                  | select the full           | 2/1/2016  |                           |            |
| Enter the Report Date:                 | month you<br>want to view | 2/29/2016 |                           |            |
| 💡 Help                                 |                           |           | Open Report in New Window | v 🛃 Submit |

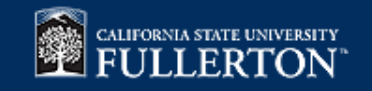

# **Report View**

녳 🗧 📔 🔹 🕨 🎇 🔝 👻 CSFPF Ledger Transaction Detail

Note: Click yellow paperclip in upper left corner for excel output. Be sure to page through to "End of Report" for all data

#### Cal State Fullerton Philanthropic Foundation General Ledger Transaction Detail Includes Transactions From 11/1/2015 Through 11/30/2015

| Pos<br>Dat | t Sub-<br>e System | Reference   | Secondary<br>Reference | PEID    | Description                   | Debits | Credits | Balance  |
|------------|--------------------|-------------|------------------------|---------|-------------------------------|--------|---------|----------|
| 30400      | ORAL HIST          | ORY PROG    | RAM                    |         |                               |        |         |          |
| 1025 I     | Due to/from (      | Other Funds |                        |         |                               |        |         |          |
| 11/17/201  | 5 AP               | TTLOH       |                        |         | AutoID:U115SA05 Job:2080825   |        | 246.86  | (246.86) |
|            |                    |             |                        |         | Total Due to/from Other Funds |        | 246.86  | (246.86) |
| 8143 N     | Materials          |             |                        |         |                               |        |         |          |
| 11/17/201  | 5 AP               | CR51671     | ZW 0010268             | Z011015 | C MASTER RECORDIN 62088       | 246.86 |         | 246.86   |
|            |                    |             |                        |         | Total Materials               | 246.86 |         | 246.86   |
|            |                    |             |                        | Т       | Total ORAL HISTORY PROGRAM    | 246.86 | 246.86  |          |
|            |                    |             |                        |         | Grand Tota                    | 246.86 | 246.86  |          |

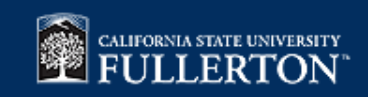

# THANK YOU!

## **CSFPF** Contact

## FOUNDATION@FULLERTON.EDU

## (657) 278-2786

## Tara Garcia ext. 5312

## Anh Chen ext. 8387

Erika Garcia ext. 3413

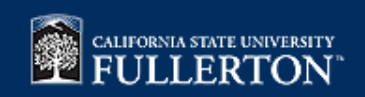